### Установка ключа электронной подписи и сертификатов

Чтобы начать работу с электронной подписью, необходимо установить в операционную систему контейнер ключа подписи, сертификат пользователя, корневой сертификат Удостоверяющего центра и список отозванных сертификатов (далее - СОС).

Контейнер ключа подписи защищен для сертифицированных носителей ключей ЭП PIN-кодом, в других случаях – паролем, известным только пользователю (лицу, формировавшему запрос на сертификат).

Сертификат с открытым ключом (для проверки подлинности вашей подписи), сертификат уполномоченного лица Удостоверяющего центра и СОС выдаются Удостоверяющим центром при получении сертификата ключа подписи.

## Установка ключа электронной подписи и личного сертификата пользователя.

- 1. Перенесите с флеш-носителя ключи электронной подписи на рабочий стол компьютера.
- 2. Запустите программу VipNet CSP.

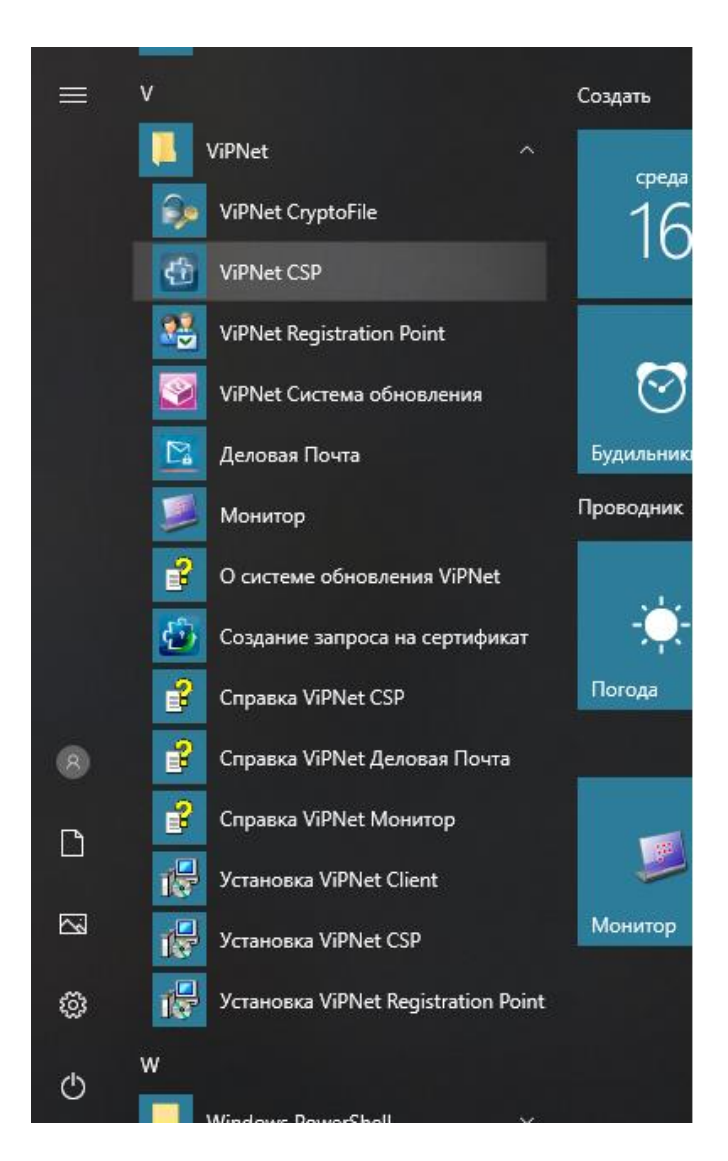

3. В окне программы ViPNet CSP нажмите на Добавить контейнер. Выйдет окно инициализации контейнера ключей.

| ViPNet CSP - инициализа | ция контейнера ключей          | ×             |
|-------------------------|--------------------------------|---------------|
| Укажите место х         | ранения контейнера ключей.     |               |
| Имя контейнера:         |                                | $\sim$        |
| . Папка на диске:       | C:\Users\klimenko.a\AppData\Lo | <u>О</u> бзор |
| О Выберите устройство   | не найдено                     | $\sim$        |
|                         |                                |               |
|                         |                                |               |
|                         |                                |               |
|                         |                                |               |
| RU                      | ОК                             | Отмена        |

- 4. Выберите контейнер закрытого ключа электронной подписи, в зависимости, где он расположен. В данном примере, закрытый контейнер расположен на рабочем столе, в папке Тест Infotecs Containers.
- 5. После выбора закрытого контейнера в Имени контейнера будет отображен контейнер закрытого ключа электронной подписи. Нажимаем **Ок**.

| VIPNet CSP ViPNet CSP Криптопровайдер VIP в операционной систе                          | — — X<br>Net CSP предназначен для реализации криптографических функций<br>еме Microsoft Windows.                                                                                                    |
|-----------------------------------------------------------------------------------------|----------------------------------------------------------------------------------------------------|
| Контейнеры ключей<br>Подключаемые устройства<br>Датчик случайных чисел<br>Дополнительно | Ключ       Укажите место хранения контейнера ключей.         Ключ       Укажите место хранения контейнера ключей.         Имя       Имя контейнера:       mdF-8158-6284-6032-F68E-A044-EFF9-E13E         Выберите устройство:       не найдено         ОК       Отмена |
|                                                                                         | Установить сертификат Свойства Копировать в 前                                                                                                    |
| © ОАО «ИнфоТеКС», 1991-2018<br>Версия 4.2 (8.51670). В составе продукт                  | ов ViPNet ОК Отмена Применить                                                                                                    |

6. После этого контейнер закрытого ключа отобразится в программе ViPNet CSP как показано на рисунке.

| 🔠 ViPNet CSP                                                           |                                                                     |                                                              | - 🗆 X              |
|------------------------------------------------------------------------|---------------------------------------------------------------------|--------------------------------------------------------------|--------------------|
| ViPNet CSP<br>Криптопровайдер ViP<br>в операционной систе              | Net CSP предназначен для реализации крипто<br>ме Microsoft Windows. | эграфических функций                                         | K                  |
| Контейнеры ключей<br>Подключаемые устройства<br>Датчик случайных чисел | Контейнеры ключей<br>Ключи пользователя                             | × 0                                                          | Добавить контейнер |
| Дополнительно                                                          | Имя контейнера<br>[md-f-815b-6284-6032-f68e-a044-eff9-e13e          | Pacnoлoжение<br>c:/users/klimenko.a/desktop/rect/infotecs/cd | a Konuposate s     |
| © ОАО «ИнфоТеКС», 1991-2018<br>Версия 4.2 (8.51670). В составе продукт | os VIPNet                                                           | ОК Отме                                                      | ена Применить      |

- 7. Далее выбираем контейнер и нажимаем Установить сертификат. Выбираем сертификат открытого ключа, который находится в архивной папке cert, переданной удостоверяющим центром. Перед тем как установить сертификат, необходимо извлечь сертификат из архивной папки.
- 8. В открывшемся окне мастера установки сертификатов нажмите Далее.

| Мастер установки сертификатов |                                                                                                 |   |  |
|-------------------------------|-------------------------------------------------------------------------------------------------|---|--|
|                               | Вас приветствует мастер установки<br>сертификатов                                               |   |  |
|                               | Этот мастер поможет Вам установить сертификат в<br>хранилище сертификатов операционной системы. |   |  |
|                               | Для продолжения нажмите "Далее".                                                                |   |  |
|                               |                                                                                                 |   |  |
|                               |                                                                                                 |   |  |
|                               |                                                                                                 |   |  |
|                               |                                                                                                 |   |  |
|                               |                                                                                                 |   |  |
|                               | < <u>Н</u> азад <u>Далее &gt;</u> Отмена <u>С</u> правка                                        | 3 |  |

9. В открывшемся окне мастера установки сертификатов нажмите Далее.

| Мастер установки сертификатов                                                                                                  | Х      |
|----------------------------------------------------------------------------------------------------|--------|
| Выбор хранилища сертификатов<br>Хранилища сертификатов - это области системы, в которых производится<br>хранение сертификатов. |        |
| Сертификат будет установлен в хранилище сертификатов:                                                                          |        |
| Текущего пользователя                                                                                                    |        |
| Компьютера (требуются права администратора)                                                                                    |        |
| Установить сертификаты издателей                                                                                               |        |
| Установить СОС                                                                                                    |        |
|                                                                                                    |        |
|                                                                                                    |        |
|                                                                                                    |        |
|                                                                                                    |        |
| < <u>Н</u> азад Далее > Отмена <u>С</u>                                                                                        | правка |

10. В открывшемся окне мастера установки отметьте Указать контейнер с закрытым ключом, затем нажмите Далее.

| Мастер установки сертифика | тов                                                                                                    | $\times$ |
|----------------------------|----------------------------------------------------------------------------------------------------|----------|
| 2                          | Готовность к установке сертификата.                                                                                                    |          |
|                            | Мастер готов к установке сертификата в системное<br>хранилище.                                                                           |          |
|                            | Были указаны следующие параметры:                                                                                                    |          |
|                            | Выбрано хранилище сертификатов<br>Текущего пользователя                                                                                  |          |
|                            | Дополнительные параметры<br>Не устанавливать сертификаты издателей.<br>Не устанавливать списки отозванных сертификатов.                  |          |
|                            | Вы можете указать контейнер с закрытым ключом.<br>Информация о контейнере с закрытым ключом будет<br>добавлена в хранилище сертификатов. |          |
|                            | Указать контейнер с закрытым ключом 🗸 🗸                                                                                                  |          |
| 1 1 1 1 1 1 1 1            | Не привязывать к контейнеру                                                                                                    |          |
|                            | - Найти контейнер с закрытым ключом                                                                                                    |          |
|                            | < <u>Н</u> азад <u>Д</u> алее > Отмена <u>С</u> правка                                                                                   |          |

11. В открывшемся окне выбора контейнера выберете, Папка на диске, нажмите Обзор и выберете папку нахождения закрытого контейнера, затем нажмите кнопку ОК.

В данном примере, контейнер находится на рабочем столе, в папке Tect – Infotecs – Containers. Далее появится окно с запрашиваемым пин-кодом от закрытого контейнера, он находится в файле пароль, переданный Удостоверяющим центром.

12. Если появится запрос о сохранение сертификатов в контейнере, ответьте Да. Дождитесь завершения работы мастера, после чего программу VipNet CSP можно закрыть.

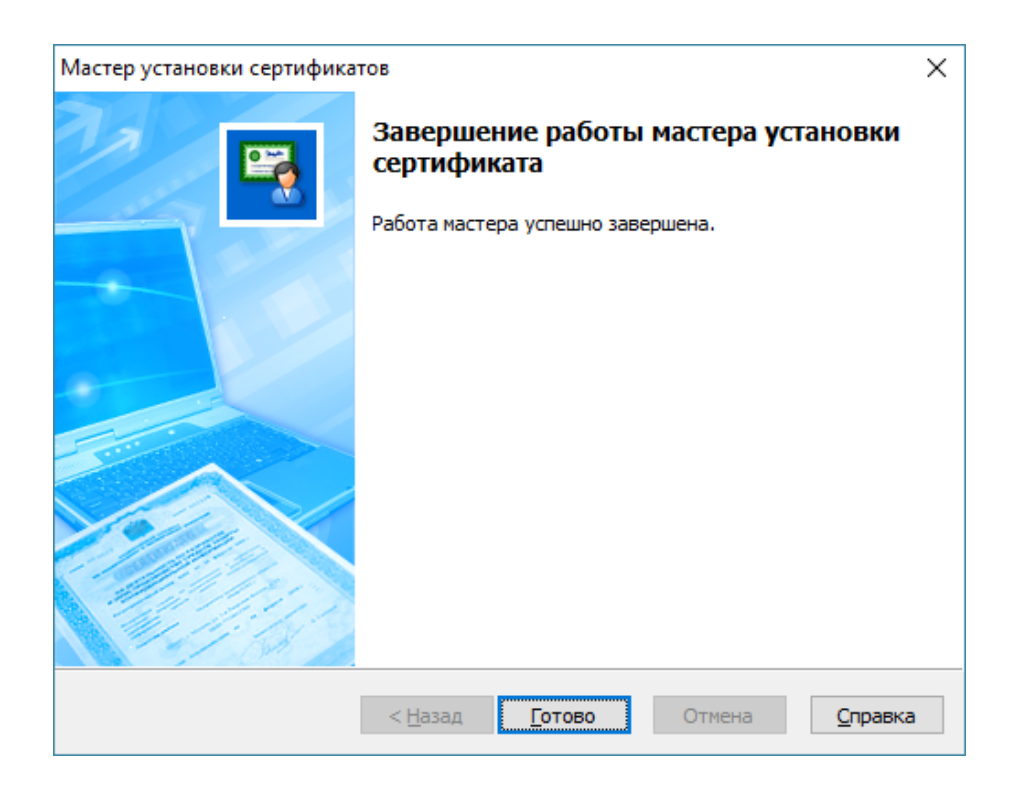

# Установка корневого сертификата Удостоверяющего центра и СОС

Имена файлов сертификатов и СОС:

ChitaCA\_20xx.crt – корневой сертификат Удостоверяющего центра. revokedCerts.crl - COC;

Эти файлы пользователь получает из Удостоверяющего центра в папках вида, где XX – год выпуска корневого сертификата и соответствующего ему списка отозванных сертификатов, поскольку срок действия ключа подписи составляет 1 год, то достаточно иметь папки за текущий и предыдущий год.

Установка сертификатов и СОС выполняется средствами операционной системы Windows.

#### Установка корневого сертификата Удостоверяющего центра:

- 1. Откройте папку с файлом сертификата и щелкните правой кнопкой мыши по значку сертификата.
- 2. В контекстном меню выберите пункт Установить сертификат.

**Примечание**: отсутствие вкладки **Установить сертификат** свидетельствует о том, что вы используете несертифицированную копию операционной системы Windows,

из которой вырезаны средства работы с сертификатами, в этом случае следует установить сертифицированную версию Windows.

| Имя                  |                 | Дата изменения        | Тип |          | Размер |
|----------------------|-----------------|-----------------------|-----|----------|--------|
| 🔄 ChitaCA_2019.cer   | OTKOLITI        |                       |     | кат безо | 2 K    |
| 🔄 ChitaCA_2019_v2.ce | Улания          | <b>4</b>              |     | кат безо | 2 K    |
| guc_gost12.crl       | Эстановить с    | ертификат             |     | тзыва се | 2 K    |
| 🔄 guc_gost12.crt     | /-Zip           |                       | ~ ~ | кат безо | 2 K    |
| revokedCerts.crl     | CRC SHA         |                       | >   | тзыва се | 1 K    |
| revokedCerts_v2.crl  | 🧉 Edit with Not | epad++                |     | тзыва се | 1 K    |
|                      | 🚷 Отправить п   | исьмо адресату ViPNet |     |          |        |
|                      | 🔎 ViPNet Crypt  | oFile                 | >   |          |        |
|                      | K Проверить н   | а вирусы              |     |          |        |
|                      | K Проверить р   | епутацию в KSN        |     |          |        |
|                      | 🖻 Отправить     |                       |     |          |        |
|                      | Открыть с по    | мощью                 | >   |          |        |
|                      | Предоставит     | ь доступ к            | >   |          |        |
|                      | Восстановит     | ь прежнюю версию      |     |          |        |
|                      | Отправить       |                       | >   | L        |        |
|                      | Вырезать        |                       |     |          |        |
|                      | Копировать      |                       |     |          |        |
|                      | Создать ярль    | ык                    |     | L        |        |
|                      | Удалить         |                       |     |          |        |
|                      | Переименов      | ать                   |     | L        |        |
|                      |                 |                       |     |          |        |

3. В окне приветствия мастера импорта сертификатов нажмите Далее.

| 🔶 🐉 Мастер импорта сертификатов                                                                                                    | × |
|----------------------------------------------------------------------------------------------------|---|
| Мастер импорта сертификатов                                                                                                    |   |
| Этот мастер помогает копировать сертификаты, списки доверия и списки отзыва<br>сертификатов с локального диска в хранилище сертификатов.                                                                                                    |   |
| Сертификат, выданный центром сертификации, является подтверждением вашей<br>личности и содержит информацию, необходимую для защиты данных или<br>установления защищенных сетевых подключений. Хранилище сертификатов —<br>это область системы, предназначенная для хранения сертификатов. |   |
| Расположение хранилища<br>(текущий пользователь) О <u>Л</u> окальный компьютер                                                                                                    |   |
| Для продолжения нажмите кнопку "Далее".                                                                                                    |   |
|                                                                                                    |   |
| Далее Отмен                                                                                                    | а |

4. На странице Хранилище сертификатов выберите Поместить все сертификаты следующее хранилище и нажмите Далее.

|                                                                                                    | ×    |
|----------------------------------------------------------------------------------------------------|------|
| <ul> <li>Завла сертификатов</li> </ul>                                                                       |      |
| Y                                                                                                    |      |
| Хранилище сертификатов<br>Хранилища сертификатов - это системные области, в которых<br>хранятся сертификаты. |      |
| Windows автоматически выберет хранилище, или вы можете указать<br>расположение сертификата вручную.          |      |
| О Автоматически выбрать хранилище на основе типа сертификата                                                 |      |
| Поместить все сертификаты в следующее хранилище                                                              |      |
| Хранилище сертификатов:                                                                                      |      |
| <u>О</u> бзор                                                                                                |      |
|                                                                                                    | _    |
|                                                                                                    |      |
|                                                                                                    |      |
|                                                                                                    |      |
|                                                                                                    |      |
|                                                                                                    |      |
|                                                                                                    |      |
|                                                                                                    |      |
| Далее От                                                                                                    | мена |

5. На странице Выбора хранилища сертификатов выберите Доверенные корневые центры сертификации и нажмите **ОК**.

| <b>Хранилище с</b><br>Хранилиц<br>хранятся | ертификатов<br>ца сертификатов - это системные области, в которых<br>сертификаты.                    |                               |
|--------------------------------------------|----------------------------------------------------------------------------------------------------|-------------------------------|
| Windows<br>pacrono<br>AB<br>To<br>Xp       | Выбор хранилища сертификата ×<br>выберите хранилище сертификатов, которое вы<br>хотите использовать. | ать<br>иката<br><u>О</u> бзор |

6. В окне Мастер импорта сертификатов нажмите Далее.

|   |                                                                                                    | $\times$ |
|---|----------------------------------------------------------------------------------------------------|----------|
| ← | 뒏 Мастер импорта сертификатов                                                                       |          |
|   |                                                                                                    |          |
|   | Хранилише сертификатов                                                                              |          |
|   | Хранилища сертификатов - это системные области, в которых                                           |          |
|   | хранятся сертификаты.                                                                               |          |
|   |                                                                                                    |          |
|   | Windows автоматически выберет хранилище, или вы можете указать<br>расположение сертификата вручную. |          |
|   | Автоматически выбрать хранилище на основе типа сертификата                                          |          |
|   | Опроместить все сертификаты в следующее хранилище                                                   |          |
|   | Хранилище сертификатов:                                                                             |          |
|   | Доверенные корневые центры сертификации Обзор                                                       |          |
|   |                                                                                                    |          |
|   |                                                                                                    |          |
|   |                                                                                                    |          |
|   |                                                                                                    |          |
|   |                                                                                                    |          |
|   |                                                                                                    |          |
|   |                                                                                                    |          |
|   |                                                                                                    |          |
|   |                                                                                                    |          |
|   |                                                                                                    |          |
|   | Далее Отмен                                                                                         | a        |

- 7. На следующей странице нажмите Готово.
- 8. В окне Мастер импорта сертификатов появится сообщение об успешном импорте сертификата. Нажмите Ок, установка завершена.
- 9. Для каждого сертификата безопасности указанных на рисунке, сделайте тоже самое.

| Имя                   | Дата изменения   | Тип                        | Размер |
|-----------------------|------------------|----------------------------|--------|
| 🔄 ChitaCA_2019.cer    | 09.01.2019 9:59  | Сертификат безопасности    | 2 КБ   |
| 🔄 ChitaCA_2019_v2.cer | 18.01.2019 8:47  | Сертификат безопасности    | 2 КБ   |
| guc_gost12.crl        | 09.01.2019 10:07 | Список отзыва сертификатов | 2 КБ   |
| 🔄 guc_gost12.crt      | 15.01.2019 9:51  | Сертификат безопасности    | 2 КБ   |
| revokedCerts.crl      | 09.01.2019 9:59  | Список отзыва сертификатов | 1 КБ   |
| revokedCerts_v2.crl   | 18.01.2019 9:19  | Список отзыва сертификатов | 1 KE   |

### Установка списка отозванных сертификатов (СОС)

- 1. Откройте папку с файлом СОС и щелкните правой кнопкой мыши по значку списка.
- 2. В контекстном меню выберите пункт Установить список отзыва (CRL).

Примечание: отсутствие вкладки Установить список отзыва (CRL) свидетельствует о том, что вы используете несертифицированную копию операционной системы Windows, из которой вырезаны средства работы

| Имя                                                                                   | ^                                                                                                    | Дата изменения      | Тип                                                                                                    | Размер                               |
|---------------------------------------------------------------------------------------|----------------------------------------------------------------------------------------------------|---------------------|----------------------------------------------------------------------------------------------------|--------------------------------------|
| ChitaCA_2019.c                                                                        | er                                                                                                    | 09.01.2019 9:59     | Сертификат безопасности                                                                                                    | 2 КБ                                 |
| 🔄 ChitaCA_2019_v                                                                      | /2.cer                                                                                                    | 18.01.2019 8:47     | Сертификат безопасности                                                                                                    | 2 КБ                                 |
| E ChitaCA_2019_v<br>ChitaCA_2019_v<br>guc_gost12.cr<br>guc_gost12.cr<br>revokedCerts. | 2.cer         18.01.2019 8:47           Открыть           Установить список отзыва (CRL)           7-Zip           CRC SHA           ど           Édit with Notepad++           Ornpaвить письмо адресату ViPNet           ViPNet CryptoFile           Проверить на вирусы           Гроверить репутацию в KSN           Отправить с помощью |                     | Сертификат безопасности<br>Сертификат безопасности<br>гок отзыва сертификатов<br>кок отзыва сертификатов<br>сок отзыва сертификатов | 2 KB<br>2 KG<br>2 KG<br>1 KG<br>1 KG |
|                                                                                       | Предоставить дост<br>Восстановить през<br>Отправить<br>Вырезать<br>Копировать<br>Создать ярлык<br>Удалить                                                                                                    | уп к<br>кнюю версию |                                                                                                    |                                      |
| AMAS DE                                                                               | Свойства                                                                                                    |                     |                                                                                                    |                                      |

- 3. Дальше на все предложения мастера установки нажимайте кнопку Далее, в конце работы нажмите кнопку Готово, дождитесь окончания работы мастера и сообщения об успешном завершении работы.
- 4. Для каждого списка отозванного сертификата, указанных на рисунке, сделайте тоже самое.

| Лмя                   | Дата изменения   | Тип                        | Размер |
|-----------------------|------------------|----------------------------|--------|
| 🔄 ChitaCA_2019.cer    | 09.01.2019 9:59  | Сертификат безопасности    | 2 КБ   |
| 🔄 ChitaCA_2019_v2.cer | 18.01.2019 8:47  | Сертификат безопасности    | 2 КБ   |
| 🖲 guc_gost12.crl      | 09.01.2019 10:07 | Список отзыва сертификатов | 2 КБ   |
| 🔄 guc_gost12.crt      | 15.01.2019 9:51  | Сертификат безопасности    | 2 КБ   |
| E revokedCerts.crl    | 09.01.2019 9:59  | Список отзыва сертификатов | 1 KE   |
| revokedCerts_v2.crl   | 18.01.2019 9:19  | Список отзыва сертификатов | 1 KE   |